# Používateľská príručka

## Obsah používateľskej príručky

#### <u>Úvod</u>

Domovská obrazovkaVšeobecné textové informácieGraf korpusov a početnosti ich článkovGraf rozloženia veľkosti korpusovTabuľka najrelevantnejších slov podľa korpusov

Živá analýza

<u>Záložka Text</u> <u>Záložka Odtlačok</u> Záložka Porovnanie článku

#### <u>Články</u>

Zoznam článkov Detail článku Záložka Index Záložka Histogram Záložka Odtlačok článku Záložka Porovnanie článku

Invertovaný index

<u>Hra s vetami</u>

# <u>Úvod</u>

Táto používateľská príručka má za cieľ priblížiť a objasniť jednotlivé funkcionality nástroja na inteligentnú analýzu slovenských textov s názvom TxtEnv. Tento nástroj je vyvíjaný v rámci predmetu Tímový projekt na Fakulte informatiky a informačných technológií Slovenskej technickej univerzity v Bratislave a vyvíja ho tím číslo 5 - TextMania.

Adresa, na ktorej je spomínaný nástroj dostupný, je http://bit.ly/2U6YFYa.

Štruktúra používateľskej príručky je rozdelená do častí podľa jednotlivých častí (modulov) nástroja.

Jednotlivé časti (moduly) aplikácie sú sprístupnené pomocou navigačného menu umiestneného na vrchnej časti stránky a do žiadanej časti aplikácie sa možno dostať jednoduchým kliknutím na názov časti.

Dostupné časti aplikácie sú:Domovská obrazovka

- Domovska obrazov
  Ž
- <u>Živá analýza</u>
- <u>Články</u>
- Invertovaný index
- <u>Hra s vetami</u>

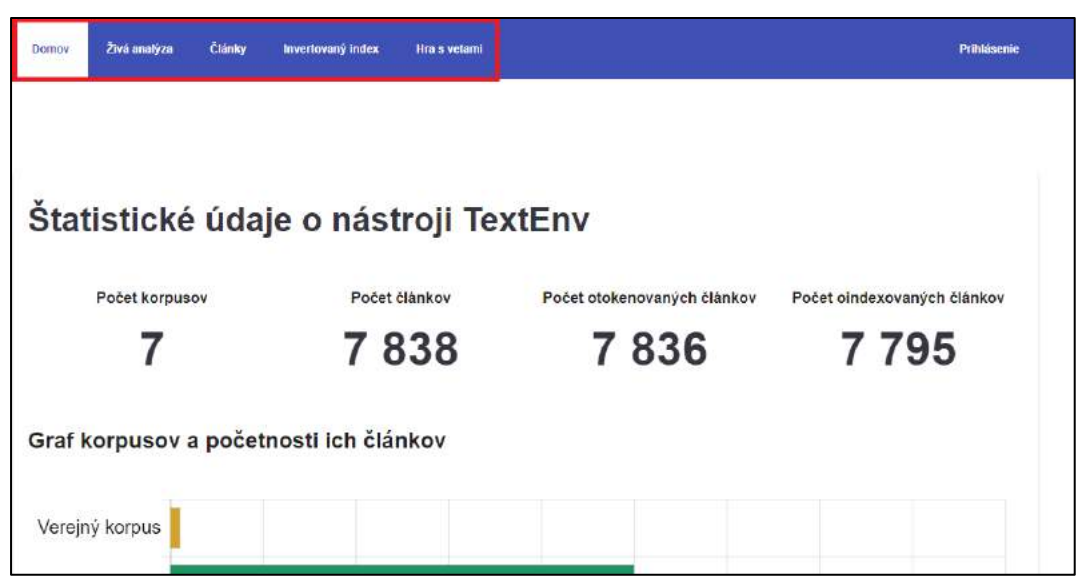

## <u>Domovská obrazovka</u>

Domovská obrazovka sa zobrazí ako hlavná obrazovka pri spustení webovej aplikácie a zobrazuje štatistické údaje o nástroji.

#### Všeobecné textové informácie

Na vrchnej časti obrazovky sú textovou formou zobrazené nasledovné údaje:

- Počet dostupných korpusov s článkami
- Celkový počet dostupných článkov
- Počet otokenovaných článkov
- Počet oindexovaných článkov

## Graf korpusov a početnosti ich článkov

Pod textovými informáciami o počte dostupných korpusov a článkov sa nachádza stĺpcový graf znázorňujúci počty článkov v jednotlivých korpusoch. Pri ukázaní myšou na jednotlivé korpusy sa v textovej forme zobrazí informácia o presnom počte článkov v danom korpuse.

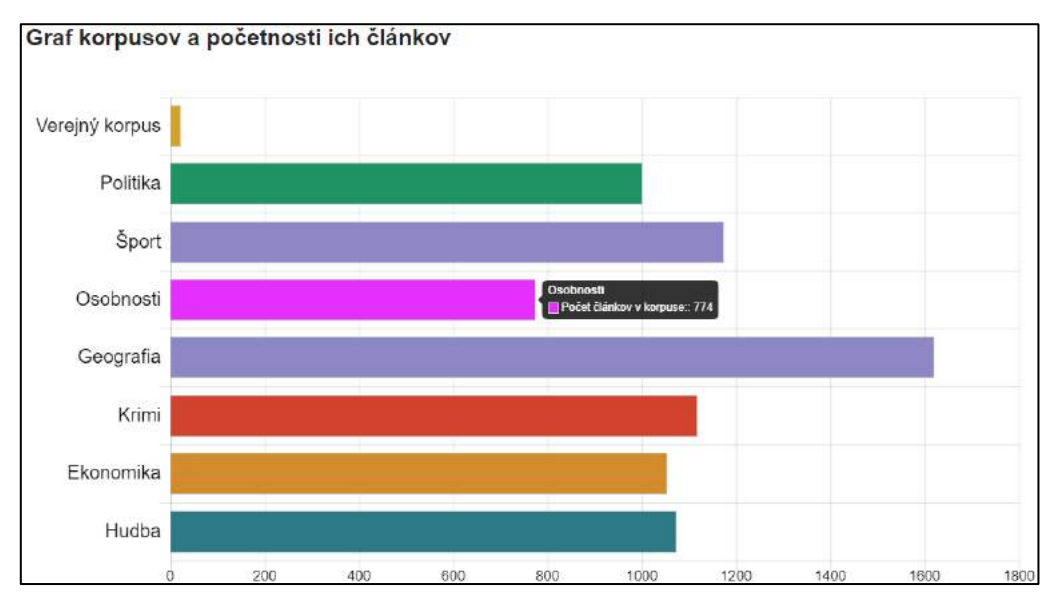

#### Graf rozloženia veľkosti korpusov

Ďalším zobrazeným grafom je koláčový graf, ktorý vyjadruje veľkosť jednotlivých korpusov s ohľadom na celkový počet znakov, ktoré sa v korpuse nachádzajú. Vyjadruje teda súčet dĺžok jednotlivých článkov v danom korpusov s ohľadom na počet znakov. Podobne, ako v predchádzajúcom grafe, aj v tomto grafe je možné zobraziť presnejšiu informáciu o počte znakov ukázaním na daný korpus pomocou myši.

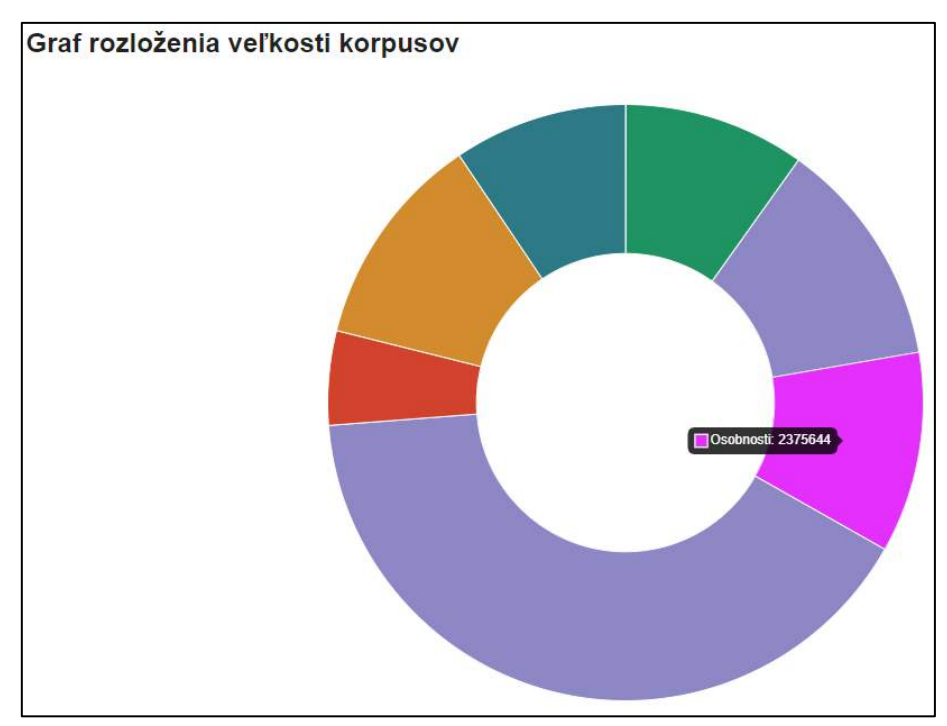

### Tabuľka najrelevantnejších slov podľa korpusov

V spodnej časti domovskej obrazovky je vyobrazená tabuľka s najrelevantnejšími slovami vo všetkých dostupných korpusoch. Riadky v spomínanej tabuľke prislúchajú k jednotlivým korpusom a stĺpce reprezentujú poradie relevantnosti slov (prvý stĺpec zobrazuje najčastejšie vyskytujúce sa slovo v korpuse atď.). Nad tabuľkou sa nachádza prepínač, pomocou ktorého je možné si z tabuľky odfiltrovať tzv. stopslová (*stopwords*) tak, aby sa v tabuľke zobrazovali čo najrelevantnejšie výrazy. Kliknutím na názov korpusu v tabuľke je možné presmerovať sa na <u>invertovaný index</u> slov pre daný korpus.

# <u>Živá analýza</u>

Časť aplikácie s názvom "Živá analýza" ponúka používateľovi možnosť analyzovať ľubovoľný vlastný text, zobraziť jeho tokeny, porovnať ho s článkami v ostatnom korpuse a tým ho percentuálne zaradiť do jednotlivých korpusov. Samotná časť so živou analýzou obsahuje 3 záložky, v ktorých sa možno navigovať obdobným spôsobom ako v hlavnom navigačnou menu aplikácie vo vrchnej časti obrazovky:

- <u>Text</u>
- <u>Odtlačok</u>
- Porovnanie článku

#### Záložka Text

V tejto záložke sa nachádzajú dve textové polia. Menšie textové pole slúži pre zadanie nadpisu analyzovaného článku a väčšie textové pole slúži na samotný text článku. Dĺžka textu článku je obmedzená, a to na dĺžku 500 znakov. Na spustenie analýzy článku zadaného používateľom je potrebné, aby obe zmienené polia obsahovali nejaký text a neboli prázdne.

| Text Odtlačok Porovnanie článku |          |
|---------------------------------|----------|
| Živá analýza textu              |          |
| Názov článku                    | /        |
| Text článku (max 500 znakov).   |          |
| Analyzovať                      | <u> </u> |

Po vyplnení oboch textových polí je umožnené používateľovi kliknúť na tlačidlo s textom "Analyzovat" a tým spustiť analýzu vloženého článku. Po úspešnej analýze článku sa pod dvoma textovými poliami zobrazia tokeny článku. Používateľ má možnosť ukázať myšou na jednotlivé tokeny, čím sa mu zobrazia dodatočné informácie o danom tokene (tagy, POS, léma, NER atď.). Pod tokenmi článku sú zobrazené percentuálne podobnosti článku s dostupnými korpusmi, resp. pravdepodobnosti príslušnosti analyzovaného článku do korpusov.

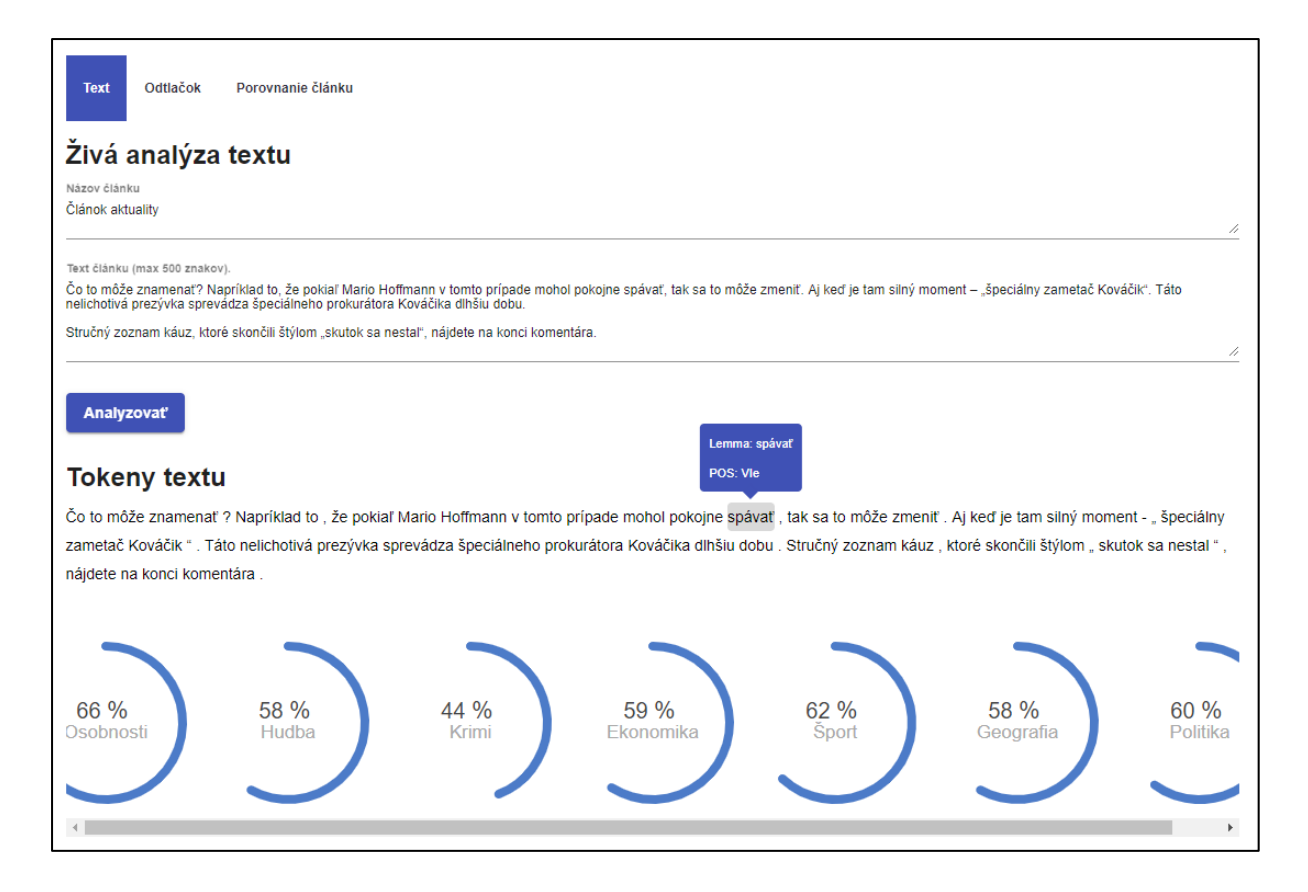

### Záložka Odtlačok

V záložke "Odtlačok" sa zobrazuje tzv. odtlačok článku a nachádzajú sa tu celkovo 3 tabuľky, ktoré budú opísané v takom poradí, v akom sa zobrazujú na obrazovke (v smere zvrchu nadol). Prvá tabuľka zobrazuje celkový počet tokenov v analyzovanom článku spolu s počtom plnovýznamových a počtom neplnovýznamových slov.

| Text C | Odtlačok | Porovnanie článku            |    |
|--------|----------|------------------------------|----|
| Odtlač | ok člá   | nku                          |    |
|        |          | Počet tokenov                | 66 |
|        |          | Počet plnovýznamových slov   | 39 |
|        |          | Počet neplnovýznamových slov | 9  |

Druhá tabuľka reprezentuje histogram POS (part of speech) pre jednotlivé tokeny. V prvom stĺpci tabuľky sa zobrazuje slovný druh, v druhom stĺpci počet slov s daným slovným druhom a v treťom stĺpci sa zobrazuje percentuálne zastúpenie daného slovného druhu v článku.

| POS histogram    |       |       |
|------------------|-------|-------|
| Slovný druh      | Počet | %     |
| neidentifikovane | 2     | 3.03  |
| Spojka O         | 6     | 9.09  |
| Zámená P         | 7     | 10.61 |
| Slovesá V        | 11    | 16.67 |
| Interpunkcia Z   | 14    | 21.21 |
| Častice ⊤        | 1     | 1.52  |
| Predložky E      | 2     | 3.03  |
| Podstatné mená S | 14    | 21.21 |
| Príslovky D      | 1     | 1.52  |
| R                | 2     | 3.03  |
| Prídavné mená A  | 6     | 9.09  |

Tretia tabuľka má obdobný výzor ako predchádzajúca tabuľka zobrazujúca slovné druhy. Rozdielom však je, že táto tabuľka zobrazuje počty jednotlivých typov identifikovaných pomenovaných entít v texte. V prvom stĺpci tabuľky sa nachádza typ identifikovanej pomenovaj entity a nasledujúce dva stĺpce sú rovnaké ako v predchádzajúcej tabuľke.

### Záložka Porovnanie článku

Záložka Porovnanie článku slúži na porovnanie článku s dostupnými korpusmi pri iniciálnom zobrazení obsahuje stĺpce so slovom v článku, jeho lemou, hodnotou TF-IDF a poradovým číslom slova podľa hodnoty TF-IDF.

| Test      | -         |               |         |             |  |
|-----------|-----------|---------------|---------|-------------|--|
| TOAL O    | deacon a  | normaline cas |         |             |  |
| Porovn    | anie tex  | tu            |         |             |  |
| Ekon      | omika     |               |         | 🔲 Geografia |  |
|           | L.        |               |         | Osobnosti   |  |
| Sport     |           |               |         |             |  |
|           |           |               |         | 2           |  |
|           | Cl        | inok          |         |             |  |
| Slovo     | Lema      | TF-IDF        | Poradie |             |  |
|           |           | 60.61         | 1       |             |  |
|           |           | 60.61         | 2       |             |  |
| to        | to        | 45.45         | 3       |             |  |
| môže      | möcť      | 30.30         | 4       |             |  |
| sa        | sa        | 30.30         | 5       |             |  |
|           |           | 30.30         | 6       |             |  |
| u.        |           | 30.30         | 7       |             |  |
| čo        | čo        | 15.15         | 8       |             |  |
| znamenať  | znamenať  | 15.15         | 9       |             |  |
| ?         |           | 15.15         | 10      |             |  |
| napríklad | napríklad | 15 15         | 11      |             |  |
| že        | že        | 15.15         | 12      |             |  |
| pokiaľ    | pokiaľ    | 15.15         | 13      |             |  |
| mario     |           | 15.15         | 14      |             |  |
| hoffmann  |           | 15.15         | 15      |             |  |
| v         | v         | 15.15         | 16      |             |  |
| tomto     | tento     | 15.15         | 17      |             |  |
| pripade   | pripad    | 15.15         | 18      |             |  |
| mohol     | möcť      | 15.15         | 19      |             |  |

Nad tabuľkou sa nachádzajú zaškrtávacie políčka s názvami korpusov. Pri zaškrtnutí korpusu sa do tabuľky pridajú dva stĺpce pre každý zaškrtnutý korpus - hodnota TF-IDF daného slova v príslušnou korpuse spolu s jeho poradím na základe hodnoty TF-IDF vrámci zvoleného korpusu.

| Text O                  | dtlačok Po                          | provnanie článk | su         |        |         |            |         |            |         |
|-------------------------|-------------------------------------|-----------------|------------|--------|---------|------------|---------|------------|---------|
| Porovn                  | anie tex                            | tu              |            |        |         |            |         |            |         |
| 🗌 Ekonomika 🗸 Geografia |                                     |                 |            |        |         |            | 🗌 Hudba |            |         |
| — Krimi                 |                                     |                 |            |        | nosti   |            |         | - Politika | 1       |
|                         |                                     |                 | Osobilosti |        |         |            |         |            |         |
|                         |                                     |                 |            |        |         |            |         |            |         |
|                         |                                     |                 |            |        |         |            |         |            |         |
|                         | Článok Geografia Osobnosti Politika |                 |            |        |         |            |         |            |         |
| Slovo                   | Lema                                | TF-IDF          | Poradie    | TF-IDF | Poradie | TF-IDF     | Poradie | TF-IDF     | Poradie |
| ,                       |                                     | 60.61           | 1          | 1.46   | 19      | 0.38       | 705     | 12.37      | 2       |
|                         |                                     | 60.61           | 2          | 0.51   | 239     | 0.42       | 610     | 4.66       | 5       |
| to                      | to                                  | 45.45           | 3          | 0.82   | 95      | 1.04       | 78      | 2.45       | 26      |
| môže                    | môcť                                | 30.30           | 4          | 0.22   | 1128    | 0.17       | 1295    | 1.25       | 162     |
| sa                      | sa                                  | 30.30           | 5          | 3.55   | 5       | neexistuje |         | 2.22       | 36      |
| 22                      |                                     | 30.30           | 6          | 1.14   | 43      | 2.83       | 7       | 2.26       | 33      |
| "                       |                                     | 30.30           | 7          | 1.12   | 46      | 2.82       | 8       | 2.13       | 41      |
| ČO                      | ČO                                  | 15.15           | 8          | 0.87   | 81      | 0.90       | 114     | 1.52       | 119     |
| znamenať                | znamenať                            | 15.15           | 9          | 0.02   | 3099    | 0.03       | 1431    | 0.11       | 1343    |
| ?                       |                                     | 15.15           | 10         | 0.24   | 1000    | 0.62       | 290     | 0.71       | 383     |
| napríklad               | napríklad                           | 15.15           | 11         | 0.53   | 215     | 0.43       | 594     | 0.93       | 251     |
| že                      | že                                  | 15.15           | 12         | 1.05   | 54      | 1.78       | 21      | 2.99       | 17      |
| pokiaľ                  | pokiaľ                              | 15.15           | 13         | 0.07   | 2883    | 0.08       | 1411    | 0.67       | 418     |
| mario                   |                                     | 15.15           | 14         | 0.02   |         | 0.06       | 1419    | neexistuje |         |
| hoffmann                |                                     | 15.15           | 15         | 0.00   |         | neexistuje |         | neexistuje |         |
| V                       | V                                   | 15.15           | 16         | 0.76   | 109     | 1.29       | 50      | 3.19       | 12      |
| tomto                   | tento                               | 15.15           | 17         | 0.48   | 271     | 0.39       | 689     | 0.46       | 714     |
| prípade                 | prípad                              | 15.15           | 18         | 0.15   | 1897    | 0.10       | 1400    | 1.36       | 143     |

Pod tabuľkou sa taktiež zobrazia percentuálne podobnosti analyzovaného textu so zvolenými korpusmi. Tieto percentuálne podobnosti majú rovnaký význam ako v časti <u>Záložka Text</u>.

| stylom    | styr     | 10.10 | 48 | 0.05       |      | 0.00       | 1421  | neexistuje |      |
|-----------|----------|-------|----|------------|------|------------|-------|------------|------|
| skutok    | skutok   | 15.15 | 49 | neexistuje |      | neexistuje |       | 0.03       | 1365 |
| nestal    | nestať   | 15.15 | 50 | neexistuje |      | neexistuje |       | 0.02       | 1366 |
| nájdete   | nájsť    | 15.15 | 51 | 0.05       | 2996 | 0.02       | 1432  | 0.02       | 1366 |
| na        | na       | 15.15 | 52 | 0.58       | 176  | 1.56       | 33    | 1.87       | 71   |
| konci     | koniec   | 15.15 | 53 | 0.33       | 545  | 0.18       | 1274  | 0.16       | 1304 |
| komentára | komentár | 15.15 | 54 | neexistuje |      | neexistuje |       | neexistuje |      |
|           |          |       |    |            |      |            |       |            |      |
|           |          |       |    |            |      |            |       |            |      |
|           |          |       |    |            |      |            |       |            |      |
|           |          |       |    |            |      |            | •     |            |      |
|           |          |       |    |            |      |            |       |            |      |
|           |          |       | ļ  | 58 %       | 66   | %          | 60 0  | %          |      |
|           |          |       | G  | eografia   | Oso  | bnosti     | Polit | ika        |      |
|           |          |       |    |            |      |            |       |            |      |
|           |          |       |    |            |      |            |       |            |      |
|           |          |       |    |            |      |            |       |            |      |

# <u>Články</u>

Modul aplikácie s názvom Články možno rozdeliť do dvoch pomyselných častí, ktorými sú Zoznam článkov a <u>Detail článku</u>, ktorý obsahuje niekoľko záložiek. Po kliknutí na záložku "Články" v hornom navigačnom menu sa používateľovi zobrazí už spomínaný zoznam článkov.

#### Zoznam článkov

V tejto časti sa nachádza zoznam všetkých dostupných článkov v systéme. Každý riadok v zozname zodpovedá jednému článku a nachádzajú sa v ňom nadpis článku a korpus, v ktorom sa článok nachádza. Na konci riadku sa nachádza tlačidlo "Detail", ktoré umožňuje presmerovanie na <u>Detail</u> zvoleného článku.

Zoznam článkov je možné abecedne zoradiť, a to kliknutím na hlavičku príslušného stĺpca v tabuľke, podľa ktorého chceme zoznam zoradiť. Opakovaným kliknutím je možné prepínať medzi zoradením vzostupne a zostupne.

Nad zoznamom sa nachádzajú dve filtračné polia:

 Názov - Textové pole pre filtrovanie článkov podľa nadpisu. Na filtrovanie podľa názvu nie je potrebné zadať celý nadpis článku, keďže filter filtruje podľa začiatočných znakov (napr. pri vložení písmena "A" sa zobrazia články, ktorých názov sa začína na písmeno "A".)

Je potrebné uviesť, že filter je citlivý na veľkosť písmen (tzv. case-sensitive), to znamená že rozlišuje malé a veľké písmená v názvoch.

Korpus - filtrovať na základe korpusu je možné rozkliknutím rozbaľovacieho menu a následným výberom žiadaného korpusu. Alternatívne je možné kliknúť na názov korpusu v akomkoľvek riadku z tabuľky a tým filter nastaviť na daný korpus.

Filtrovanie zoznamu sa spustí kliknutím na tlačidlo "Filtrovat", alebo stlačením klávesy Enter.

| Q Filtrov<br><sup>Clánck</sup>            | Ekonomika • Filtrovať                                       |           |        |
|-------------------------------------------|-------------------------------------------------------------|-----------|--------|
| V <u>Názov</u>                            |                                                             | Korpus    | Detail |
| Agentûra Moody's :<br>je negatívny.       | zhoršila rating automobilky Jaguar Land Rover a jeho výhľad | Ekonomika | Detail |
| Agentúry potvrdili S<br>hospodársky rast. | šlovensku rating A+ so stabilným výhľadom, má solídny       | Ekonomika | Detail |
| Agrárna komora žia<br>farmár.             | ada ministerku Matečnů, aby v Rade SPF bol aj aktívny       | Ekonomika | Detail |
|                                           |                                                             |           |        |

### Detail článku

#### Záložka Index

V záložke Index sa vo vrchnej časti zobrazuje nadpis vybraného článku. Pod nadpisom sa zobrazujú informácie o dátume vytvorenia, anotovania a indexovania článku. Na pravej strane pod nadpisom sa nachádza odkaz na <u>Invertovaný index</u> slov pre tento článok. Pod nadpisom a dátumami sa nachádza samotný text vybraného článku.

| Index Histogram Odtlačok čl                                                                                                    | ánku Porovnanie článku                                                                                                    |                                                                                                    |                                                                                                    |
|----------------------------------------------------------------------------------------------------|----------------------------------------------------------------------------------------------------|----------------------------------------------------------------------------------------------------|----------------------------------------------------------------------------------------------------|
| Agentúra Moody's zł                                                                                                    | oršila rating automobilky                                                                                                    | Jaguar Land Rover a jeho                                                                                                    | výhľad je negatívny.                                                                                                    |
| Dátum vytvorenia: 11.12.2018                                                                                                    | Dátum anotovania: 11.12.2018                                                                                                    | Dátum indexovania: 12.03.2019                                                                                                    | Odkaz na invertovaný index článku                                                                                                    |
| Medzinárodná ratingová agentúra Moi<br>úrovne Ba2. Výhľad ratingu je negatív<br>a druhom kvartáli účtovného roka 201<br>pozitívne hodnotí to , že automobilka<br>firmy o 2,5 mid. libier ( GBP ). Zvýšei<br>trhu , vrátane neistőt súvislacich s bre<br>ceny surovín a zvyšujúce sa ceny poh<br>Investícia dosiahla 1,4 miliardy eur. ( | ody ' s zhoršila automobilke Jaguar Land Rover<br>my . Pokračujúci slabý prevádzkový výkon . " Zr<br>9 , ktorý sa skončí v marci , " uvledol Falk Frey ,<br>JLR ohlásila plán znižovania nákladov a efektívn<br>né rízlká na trhu . Moody ' s však dodáva , že po<br>kitom a s tým spojenými nákladmi , ako aj vzhľa<br>onných látok . Automobilka Jaguar Land Rover<br>1 EUR = 0,86945 GBP ) | Automotive Pic ( JLR ) takzvaný Corporate Fan<br>hlženie na stupeň Ba3 odzrkadľuje pokračujúci s<br>hlavný analytik agentůry Moody 's pre Jaguar<br>tostí , ktorý by v nasledujúcich osemnástich mes<br>erspektíva rýchleho obratu je podľa nej problema<br>dom na oslabujúci dopyt na automobilovom trhu<br>v októbrí otvorila svoj závod v Nitre . Jeho ročná | nily Rating ( CFR ) na stupeň Ba3 z<br>ilabý prevádzkový výkon JLR v prvom<br>Land Rover . Agentúra Moody ' s<br>slacoch mal viesť k zlepšeniu financií<br>atická vzhľadom na zvýšené riziká na<br>u v Číne , rastúce náklady pre vyššie<br>i produkcia bude 150000 áut ročne . |

## Po ukázaní myšou na ľubovoľné slovo sa nad ním zobrazia dodatočné informácie, akými sú POS tagy, léma, NER atď (ak sú tieto informácie dostupné).

Medzinárodná ratingová agentúra Moody' s Medzinárodná ratingová agentúra Moody' s pos: Vkdee úrovne Ba2. Výhľad ratingu je negatívny. Pos: Vkdee prevádzkový výkon ... Zníženie na stupeň Ba3 odzrkadľuje pokračujúci slabý prevádzkový výkon JLR v prvom a druhom kvartáli účtovného roka 2019, ktorý sa skonči v marci, " uviedol Falk Frey, hlavný analytik agentúry Moody' s pre Jaguar Land Rover . Agentúra Moody' s pozltívne hodnotí to , že automobilka JLR ohlásila plán znižovania nákladov a efektívnosti , ktorý by v nasledujúcich osemnástich mesiacoch mal viesť k zlepšeniu financií firmy o 2,5 mld . libier ( GBP ). Zvýšené riziká na trhu . Moody ' s však dodáva , že perspektíva nýchleho obratu je podľa nej problematická vzhľadom na zvýšené riziká na trhu , vrátane neistôt súvislacich s brexitom a s tým spojenými nákladmi , ako aj vzhľadom na oslabujúci dopyt na automobilovom trhu v Číne , rastúce náklady pre vyššie ceny surovín a zvyšujúce sa ceny pohonných látok . Automobilka Jaguar Land Rover v októbri otvorila svoj závod v Nitre . Jeho ročná produkcia bude 150000 áut ročne . Investicia dosiahla 1,4 miliardy eur . ( 1 EUR = 0,86945 GBP )

#### Záložka Histogram

V záložke histogram má možnosť vidieť tabuľku početností jednotlivých POS tagov všetkých slov v článku. Tabuľka obsahuje iba dva stĺpce, a to konkrétny POS tag a počet, koľkokrát sa určitý POS tag v článku vyskytuje.

| Index Histo | ogram Odtlačok článku | Porovnanie článku |       |
|-------------|-----------------------|-------------------|-------|
| Histograr   | n                     |                   |       |
| POS         |                       |                   | Počet |
| Neznáme     |                       |                   | 28    |
| 0           |                       |                   | 6     |
| AAfp4y      |                       |                   | 1     |
| AAfs1x      |                       |                   | 4     |
| AAip7x      |                       |                   | 1     |
| AAis1x      |                       |                   | 1     |
| AAis2x      |                       |                   | 1     |
| AAis4x      |                       |                   | 5     |
| AAis6x      |                       |                   | 1     |
| AAmp2x      |                       |                   | 1     |
| AAms2x      |                       |                   | 1     |

#### Záložka Odtlačok článku

Záložka Odtlačok článku v článkovom module funguje rovnako ako <u>Záložka Odtlačok v časti Živá</u> analýza.

#### Záložka Porovnanie článku

Záložka Porovnanie článku v článkovom module funguje rovnako ako <u>Záložka Porovnanie článku</u> <u>v časti Živá analýza</u>.

## Invertovaný index

Obrazovka Invertovaný index zobrazuje tabuľku so všetkými dostupnými relevantnými informáciami o slovách, akými sú:

- Léma
- Korpus/Článok, v ktorom sa slovo nachádza *zobrazenie závislé od zvoleného nastavenia rozhľadu*
- NER
- POS
- Hodnota TF (term frequency)
- Celok/Korpus/Článok TF-IDF zobrazenie závislé od zvoleného nastavenia rozhľadu
- Poradie poradie slova na základe hodnoty TF-IDF zobrazenie závislé od zvoleného nastavenia rozhľadu
- Odkaz na článok, v ktorom sa slovo nachádza *zobrazenie závislé od zvoleného nastavenia rozhľadu*

Záznamy v tabuľke je možné filtrovať pomocou filtračných polí umiestnených nad tabuľkou. Patria medzi ne:

- **Rozhľad** rozhoduje o tom, podľa akého kritéria sú záznamy v tabuľke zoskupené, pri čom používateľ má v rozbaľovacom menu na výber 3 možnosti: článok, korpus alebo celý dataset. Nastavenie filtra tiež ovplyvňuje zobrazenie relevantných stĺpcov v tabuľke.
- **Léma** textové pole slúžiace na filtrovanie na základe lémy slova, pri čom je potrebné zadať celú lému slova (nie iba časť) Tento filter je možné nastaviť aj kliknutím na lému jedného zo záznamov v tabuľke.
- **Slovo** textové pole slúžiace na filtrovanie na základe slova, pri čom je potrebné zadať celé slovo (nie iba časť)
- Článok textové pole slúžiace na filtrovanie na základe nadpisu článku. V tomto filtri je postačujúce zadať iba začiatok nadpisu a filter následne zobrazí záznamy pre všetky články, ktoré sa začínajú zadaným textovým reťazcom.
  Tento filter je možné nastaviť aj kliknutím na nadpis článku jedného zo záznamov v
  - Tento filter je možné nastaviť aj kliknutím na nadpis článku jedného zo záznamov v tabuľke.
- Korpus rozbaľovacie menu slúžiace na filtrovanie podľa korpusu
- **POS** textové pole slúžiace na filtrovanie podľa POS tagu slova. V tomto filtri je postačujúce zadať iba začiatok POS tagu a filter následne zobrazí všetky slová, ktorých hodnota POS sa začína zadaným textovým reťazcom.
- **NER** textové pole slúžiace na filtrovanie podľa NER daného slova, pričom je potrebné zadať celé a presné znenie hodnoty NER (nie iba časť slova)

Filtrovanie zoznamu sa spustí kliknutím na tlačidlo "Filtrovat", alebo stlačením klávesy Enter.

| liánok    |        | Lema     | Slovo   |              | Aboves |         |       |          |
|-----------|--------|----------|---------|--------------|--------|---------|-------|----------|
| Geografia |        | POS      | NER     |              |        |         |       | Filtrova |
| Slovo     | Článok | Lema     | Poradie | Článok Tfidf | TT     | POS     | NER   | Odkaz    |
| obce      | Abovce | obec     | 110     | 2 327        | 0.004  | 5:5f\$2 |       | Detail   |
| 11,6      | Abovce | 11,6     | G       | 25.1687      | 0.004  | 0       | VALUE | Detail   |
| kotiny    | Abovce | kotina   | 56      | 11.564       | 0.004  | SSIs2   |       | Detail   |
| roku      | Abovce | rok      | 10      | 22.6438      | 0.024  | SSI66   |       | Detail   |
|           | Abovce |          | 121     | 1.2108       | 0.044  | z       |       | Detail   |
| leži      | Abovce | ležať    | 103     | 3.1258       | 0.004  | VKesc   |       | Detail   |
| mađarskej | Abovce | maďarský | 52      | 11 7926      | 0.004  | AAfs2x  |       | Detail   |

## <u>Hra s vetami</u>

Aplikácia obsahuje aj interaktívnu hru, v ktorej má používateľ za úlohu identifikovať do ktorého z korpusov patrí zobrazená veta. Veta je vybraná náhodne zo všetkých článkov. Hra prebieha tak, že používateľ začína s iniciálnym rozpočtom 100 virtuálnych peňazí. Z jeho rozpočtu môže následne rozdeliť medzi korpusy jednotlivé čiastky podľa svojho uváženia tak, aby trafil korpus, v ktorom sa zobrazená veta nachádza. V prípade úspešného tipu sa používateľovi priráta čiastka do rozpočtu a zobrazí sa nová veta. Pri neúspešnom pokuse sa naopak čiastka odráta. Hra sa končí, keď hráč už nemá dostupné žiadne prostriedky.

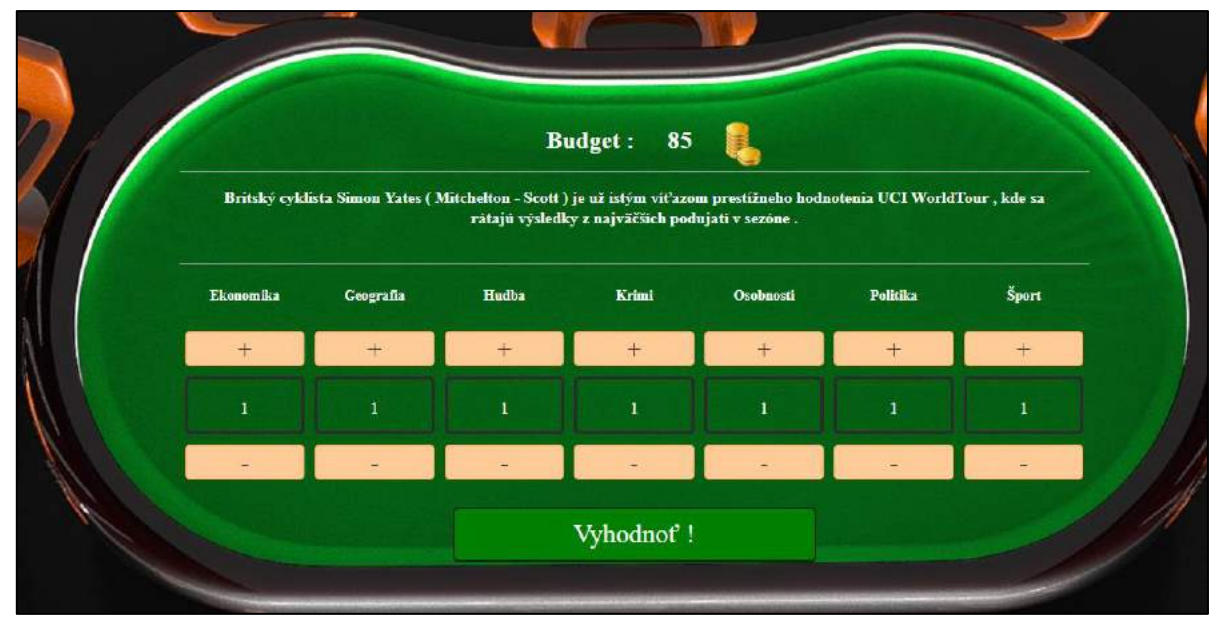

Na vrchnej časti pomyselného hracieho stola je zobrazený aktuálny rozpočet hráča a pod ním je zobrazená aktuálna veta. Čiastky môže používateľ prerozdeľovať pomocou znakov plus (+) a mínus (-), ktoré sú umiestnené pod názvom jednotlivých dostupných korpusov. Svoj tip a stávku používateľ potvrdí stlačením tlačidla s textom "Vyhodnoť !"